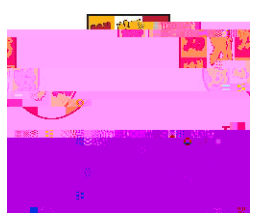

## <u>Cn... Yross ro,rr,s\*n rur,on</u> <u>s</u>

## C \_ n

Mae'r canllaw hwn yn disgrifio'r broses o anfon swyddi i gael eu cymeradwyo wedi i chi eu cadw, a gweld ceisiadau swydd yn Talentlink.

Adran A: Anfon i gael cymeradwyaeth ar ôl cadw Adran B: Anfon cam cymeradwyo ymlaen Adran C: Cadw llygad ar y statws cymeradwyo Adran D: Ailddechrau'r gadwyn gymeradwyo ar ôl gwrthodiad

## ArnAAnon, , r tr/,

Dewiswch y swydd yr ydych am ei hanfon i gael ei chymeradwyo

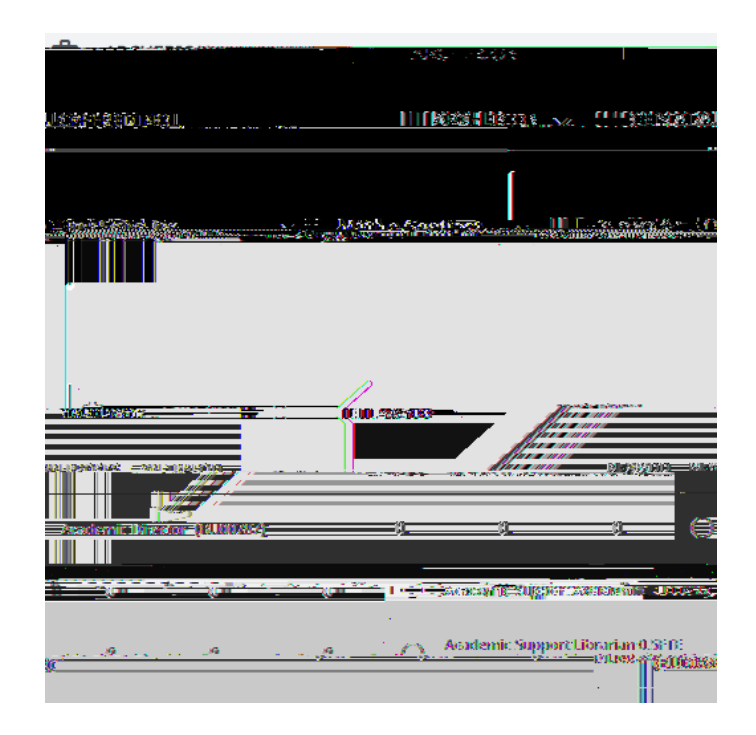

Mae tudalen fanylion yr archeb newydd yn cael ei dangos. Cliciwch ar y tab ' $ros \ s \ C$ ,  $r \ o \ Ar$ .

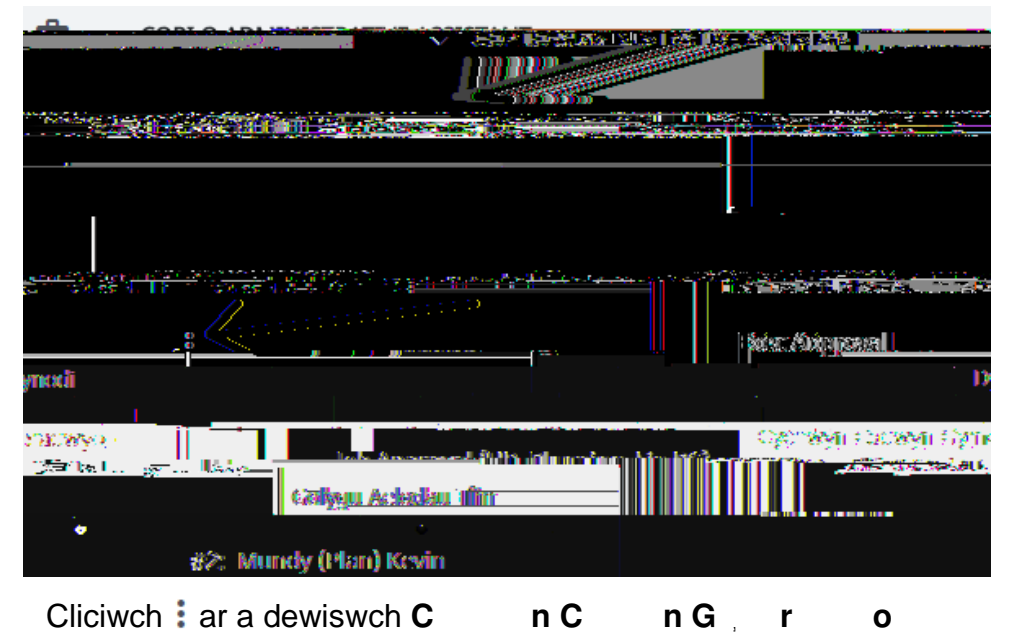

Wedi i chi glicio ar Cychwyn Cadwyn Gymeradwyo, bydd ffenestr newydd yn agor.

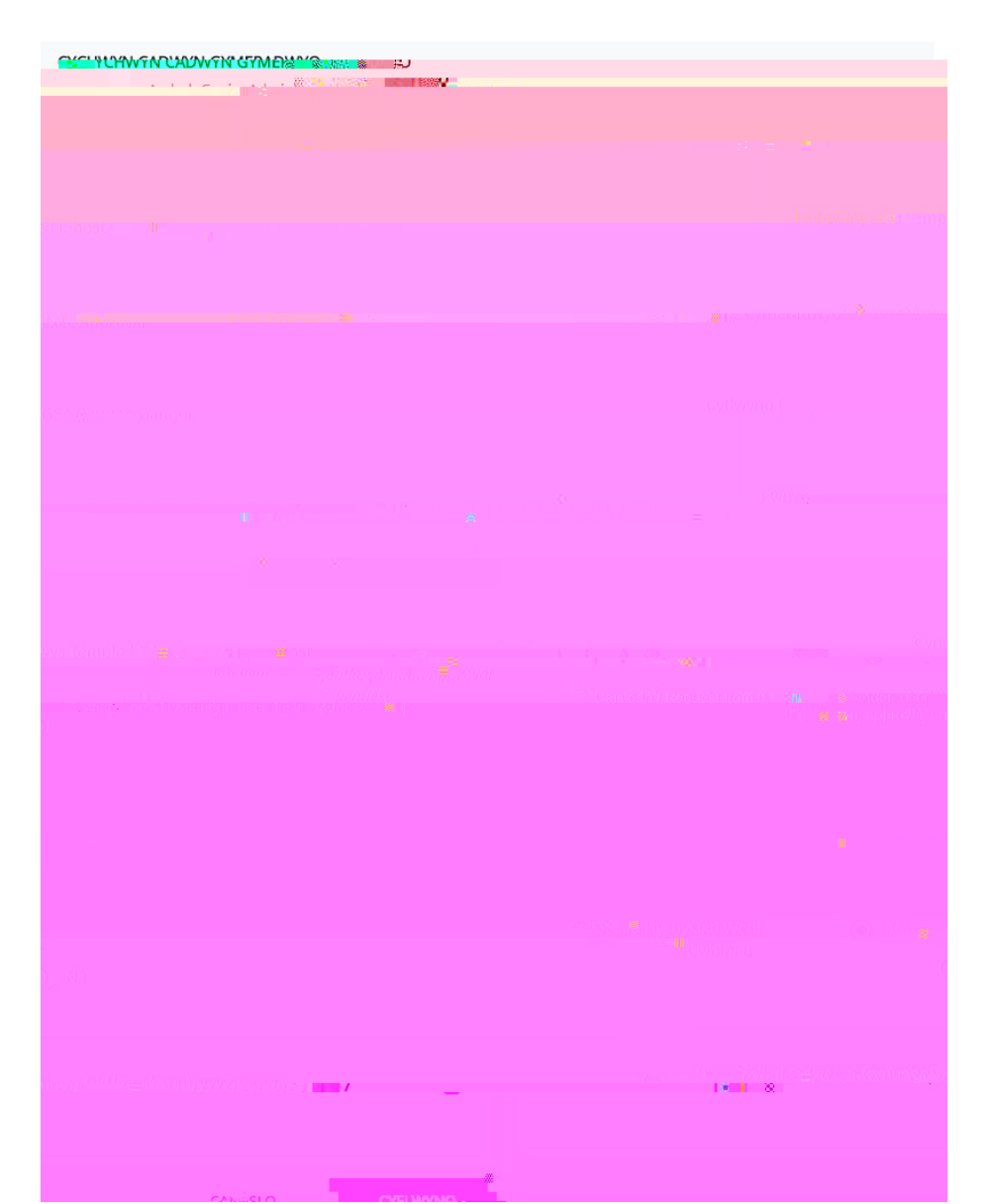

Nodwch/golygwch y testun ym maes y neges (os oes angen) Dewiswch **C**, **s o H s s**, **C**, **u** er mwyn derbyn e-bost pan fydd y cam wedi'i gymeradwyo Os hoffech i'r adolygiad gael ei gwblhau cyn dyddiad penodol, nodwch

Nodwch/golygwch neges yn y blwch<sup>3</sup>, **u** (os oes angen) Cliciwch ar **C**, **no** er mwyn blaenyrru'r neges at ddefnyddiwr arall

ArnCC o- - - - C- - - o- C- sh - h - - s

Yn yr enghraifft hon gellwch weld bod cymeradwyaeth

Yma bydd gennych hanes llawn o'r ohebiaeth rhyngoch chi a'r tîm cymeradwyo

Ar ôl gwneud y newidiadau angenrheidiol, o'r tab Proses Cymeradwyo Archeb, cliciwch ac yna dewis **A n C n G r o**-Bydd ffenestr newydd yn ymddangos

Nodwch/golygwch y neges (os oes angen) a chliciwch ar C \_ no

Y cymeradwywr gwreiddiol fydd yn derbyn y dasg hon